## РЕДАКТИРУЕМ ЛИЧНЫЙ КАБИНЕТ на e-library

- 1. Заходим в библиотеку РИНЦ под своим именем и паролем.
- 2. Щелкаем по ссылке своего логина в левом меню

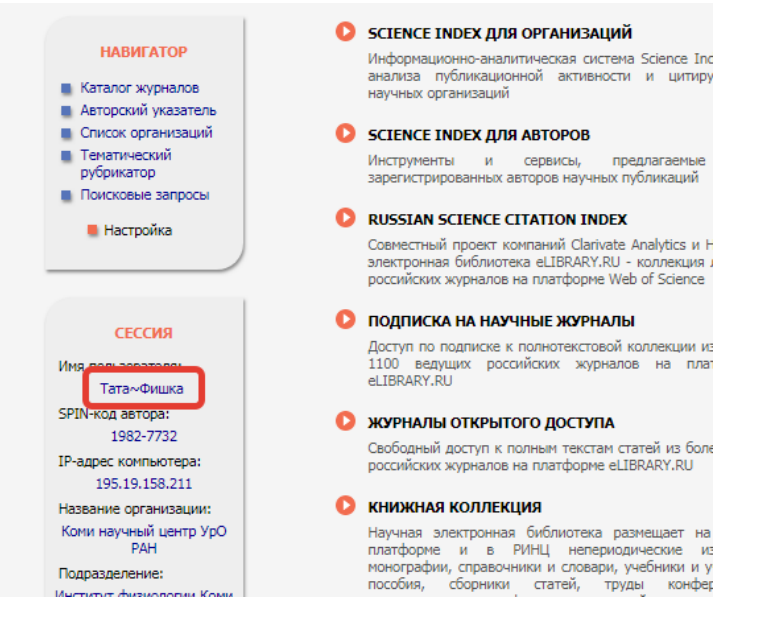

3. Надо проверить и отредактировать информацию по месту работы. То есть в открывшейся карточке работаем со следующими полями

| Организация:* 📀                                    |         |
|----------------------------------------------------|---------|
| Институт физиологии Коми НЦ УрО РАН                | Выбрать |
|                                                    |         |
| Подразделение организации:* 📀                      |         |
| лаборатория экологической и медицинской физиологии | Выбрать |
|                                                    | 4       |
| Должность:* 🔞                                      |         |

 После нажатия «выбрать» напротив поля «организация» открывается окно, где для быстрого поиска начинаем вводить название организации

| Название организации:<br>коми Тород:<br>Поиск                                                                                                    |  |
|----------------------------------------------------------------------------------------------------|--|
| выбор организации                                                                                                    |  |
| Выберите город из списка или введите фрагмент полного или<br>сокращенного названия организации и нажмите на кнопку "Поиск".                                                                                                    |  |
| В полученном списке щелкните на названии организации - основного<br>места Вашей работы или учебы.                                                                                                    |  |
| Если организация не найдена, попробуйте запустить поиск с другим<br>фрагментом. Если Ваша организация действительно отсутствует в списке<br>зарегистрированных, то введите ее полное название (без сокращений) в<br>регистрационной форме вручную. |  |

5. Из списка выбираем нужное (спуститесь транслокатором вниз)

|         | институт математики и математического моделирования Алматы                                                   |
|---------|----------------------------------------------------------------------------------------------------|
|         | Институт математики МОН Республики Казахстан<br>Алматы                                                       |
|         | Институт микробиологии и вирусологии<br>Алматы                                                               |
|         | Институт философии, политологии и религиоведения<br>Алматы                                                   |
|         | Институт экономики МОН Республики Казахстан<br>Алматы                                                        |
| 1       | Институт эндокринологии и обмена веществ им. В.П. Комиссаренко<br>АМН Украины<br>Киев                        |
| 1       | Кокшетауский технический институт Конитета по чрезвычайным<br>оптуациян МВД Республики Казахстан<br>Кокшетау |
| C       | Коми научный центр УрО РАН<br>Сыктывкар                                                                      |
|         | Коми республиканская академия государственной службы и управления<br>Сыктывкар                               |
|         | Коми республиканский институт развития образования<br>Сыктывкар —                                            |
|         |                                                                                                    |
| слова:* | 0                                                                                                    |

6. Аналогично редактируем поле «подразделение организации», выбрав «Институт физиологии»

| Подразделение организации:* 📀       |         |
|-------------------------------------|---------|
| Институт физиологии Коми НЦ УрО РАН | Выбрать |
|                                     | 11      |
| Должность:* 📀                       |         |
| научный сотрудник                   |         |

## 7. Не забывайте сохранить изменения

| Идентификационные коды автора: 📀 |           |   |          |
|----------------------------------|-----------|---|----------|
| ORCID: 0000-0003-3480-0762       |           | * | Добавить |
| ResearcherID: L-44/8-2018        |           | - | Удалить  |
|                                  | Сохранить |   |          |